# **Display Compare At Pricing in Bold Discounts**

Discounts Powered by Bold Price Rules is designed to display the sale price only. However, you may want to show the **compare at pricing** on the storefront. This displays both the regular price with a strike-through and the discounted price to your customers. To do this, you can add some code to the file shown below to achieve this customization.

If you wish to display both prices side-by-side *and* change the color of the compare-at-price, this can be accomplished using CSS.

This article guides you through making these customizations.

**Note:** This customization is **only** relevant when using Bold Discounts in the default method and have a vintage theme. If you have requested to use the Admin Price Sync feature, this customization is **not** needed. Admin Price Sync changes the price of your products within the Shopify admin. If you are using an Online Store 2.0 theme and an app block install was completed on your theme, you can enable compare at pricing in your theme. Please view the Installation Guide for Bold Discounts for instructions on how to enable compare at pricing.

### Add compare at pricing

- From the Shopify admin, click Online Store, then ... > Edit code beside the theme you would like to customize.
   Note: It is recommended to make a backup copy of the theme you are working on.
- 2. Under Snippets, select bold-pr.liquid.

3. Find the pr.js script near the bottom of the file.

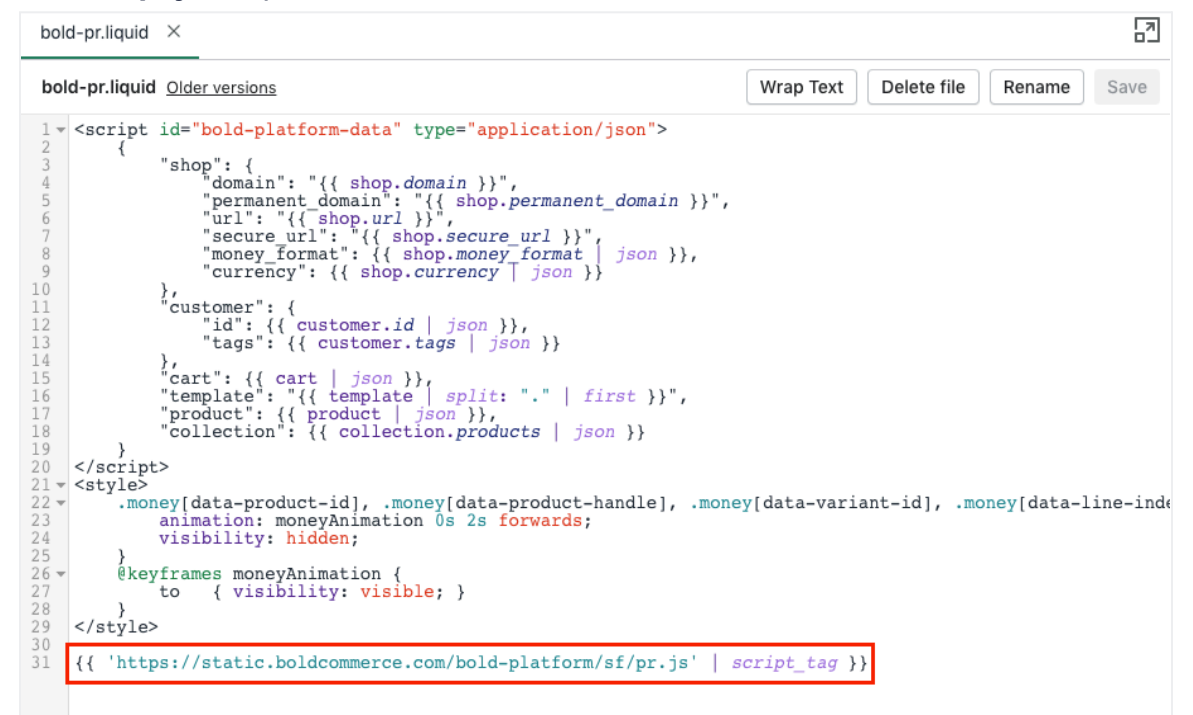

4. Copy and paste the following code, placing it above the pr.js script:

```
Unset
     {% raw %}
     <script>
     window.BOLD = window.BOLD || {};
     window.BOLD.pre = \{
     config: {
     template_product:`
     {{#has_saved}}
     <del><span
     class="bold-pre-compare-price">{{{original}}}</span></
     del>
     {{/has_saved}}
     {{money}}`,
     template_cart_item: `
     {{#has_saved}}
     <del><span
     class="bold-pre-compare-price">{{{original}}}</span></
```

```
del>
{{/has_saved}}
{{money}`
};
</script>
{% endraw %}
```

| bold-pr.liquid •                                                                                                    |                                                      |
|----------------------------------------------------------------------------------------------------|------------------------------------------------------|
| bold-pr.liquid Older versions                                                                                                    | Wrap Text Delete file Rename Save                    |
| <pre>16 "template": "{{ template   split: "."   first }}", 17 "product": {{ product   json }}, 18 "collection": {{ collection.products   json }} 19 } 20  21 * <style> 22 * .money[data-product-id], .money[data-product-handle], .money 23 animation: moneyAnimation 0s 2s forwards; 24 visibility: hidden; 25 } 26 * @keyframes moneyAnimation { 27 to { visibility: visible; } 28 } 29 </style></pre>                                                                                                    | <pre>/[data-variant-id], .money[data-line-inde</pre> |
| <pre>30 31 32 \$\$ raw \$} 32 \$\$ &lt;\$ cript&gt; window.BOLD = window.BOLD    {}; window.BOLD.pre = {     config: {         template_product:`         {{#has_saved}}         {del&gt;<span_class="bold-pre-compare-price">{{{original}}}         {{/has_saved}}         {{/has_saved}}         {{//has_saved}}         {{//has_saved}}</span_class="bold-pre-compare-price"></pre> |                                                      |

#### 5. Click Save.

#### Example

Before customization:

| <b>#Bold Test Product</b>                |   |
|------------------------------------------|---|
| BOLD COMMERCE                            | ( |
| Title: Blue<br>Blue Green Price: \$18.00 |   |
| Quantity: - 1 +                          |   |
| Add to cart                              |   |

#### After customization:

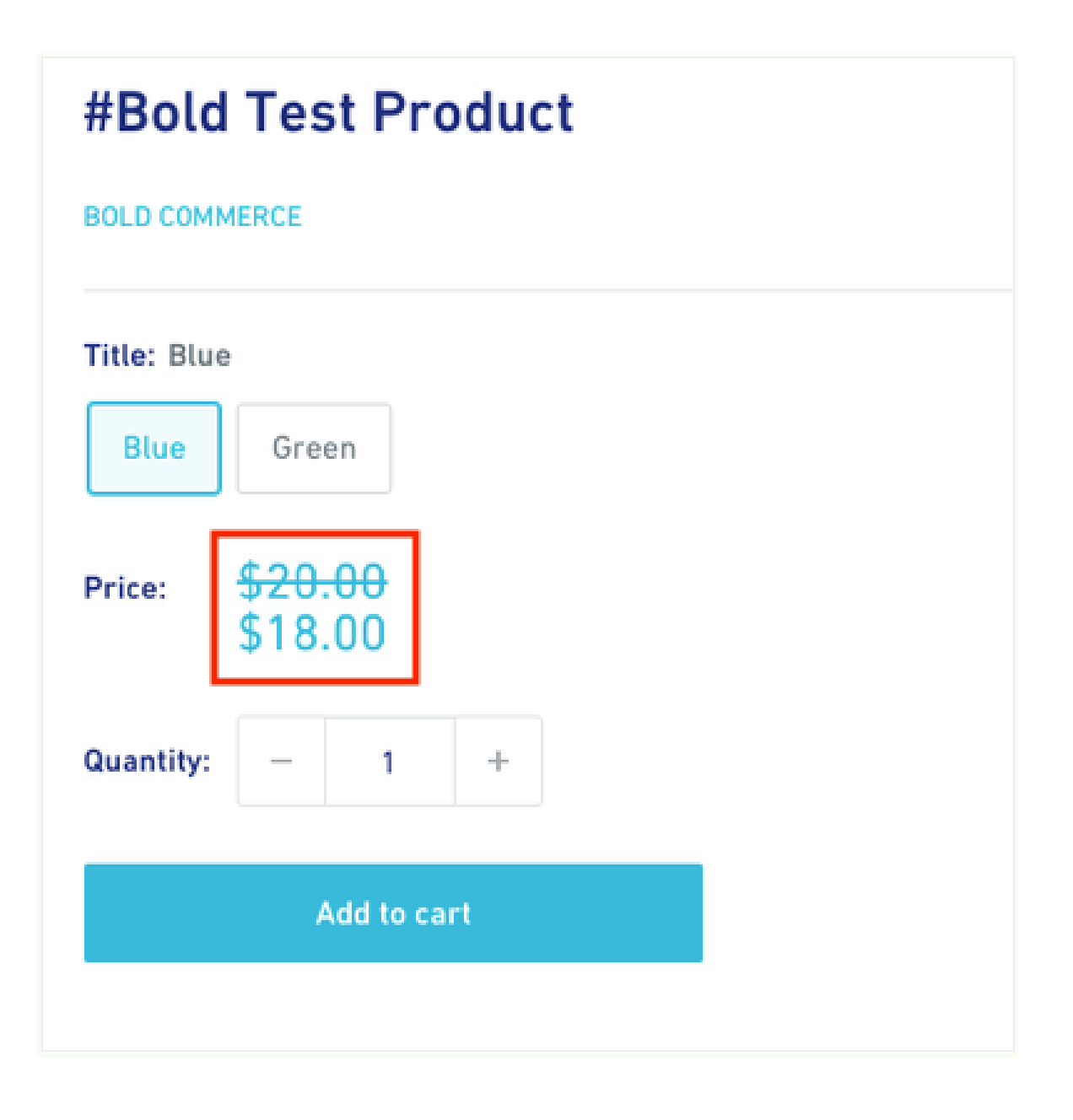

## Style compare at pricing with CSS

Once the above customization has been completed, you can further style the prices so they are side-by-side with the compare-at-price in a different colour.

- 1. Under Assets, click Add a new asset.
- 2. Click Create a blank file.

- 3. Name the file **bold-custom.CSS**
- Copy and paste the following code into the file:
   Note: You need to add your own color number for the color you wish to use.

```
Unset
.money-details {
  color:#000;
}
.money-details, .pre-money {
  display: inline !important;
  padding-right: 2%;
  5. }
```

#### 6. Click Save.

- 7. Under Layout, click theme.liquid.
- 8. Copy and paste the following code below **content\_for\_header:**

```
Unset
{%- render 'bold-pr' -%}
9. {{ 'bold-custom.css' | asset_url | stylesheet_tag }}
```

10. Click Save.

#### Example

After CSS customization:

| <b>#Bold Test Product</b> |  |
|---------------------------|--|
| BOLD COMMERCE             |  |
| Title: Blue               |  |
| Blue Green                |  |
| Price: \$20.00 \$18.00    |  |
| Quantity: - 1 +           |  |
| Add to cart               |  |